## **RECORDING BENCHMARKS**

### To enter benchmarks:

Click List TAA Status on the Application Menu for the participant.

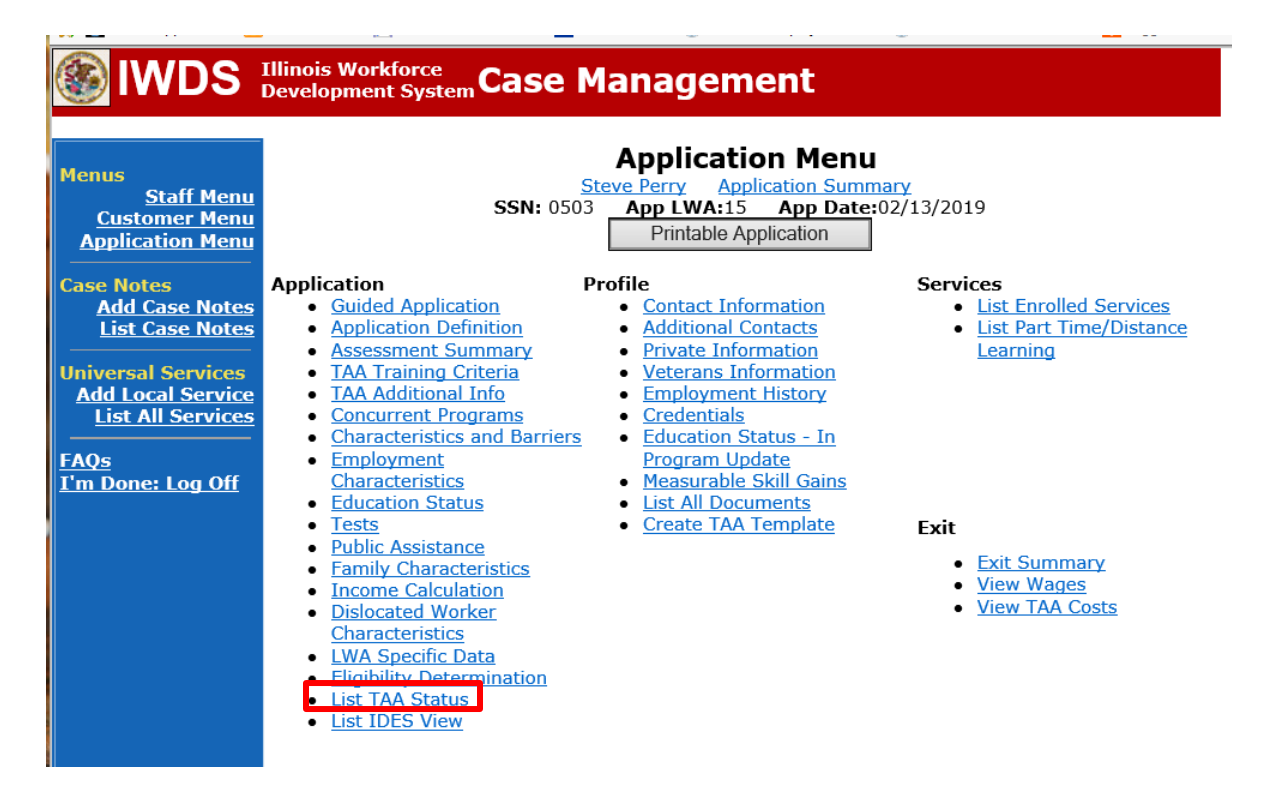

Click View beside the In Training Status Record.

| IWDS Illinois Workforce Case Management                                                     |               |               |                                                                    |                                   |                                 |            |
|---------------------------------------------------------------------------------------------|---------------|---------------|--------------------------------------------------------------------|-----------------------------------|---------------------------------|------------|
| Menus<br><u>Staff Menu</u><br><u>Customer Menu</u><br><u>Application Menu</u><br>Case Notes |               | SSN: 05       | List TAA<br>Steve Perry Applic<br>503 App LWA:15<br>Add TAA Status | Status<br>Cation Summ<br>App Date | <u>nary</u><br>:02/13/2019<br>n |            |
| Add Case Notes<br>List Case Notes                                                           | Start Da      | te End Date   | Status                                                             | Approval<br>Status                | Last Updated By                 | Date       |
| Universal Services                                                                          | View 12/06/20 | 21            | Returned to Work                                                   |                                   | <u>Sheila Sloan</u>             | 12/08/2021 |
| Add Local Service<br>List All Services                                                      | View 12/01/20 | 21 12/11/2021 | Ceased Participation<br>in Training                                |                                   | <u>Sheila Sloan</u>             | 12/15/2021 |
|                                                                                             | View 12/01/20 | 21            | In Training                                                        |                                   | <u>Sheila Sloan</u>             | 12/10/2021 |
| I'm Done: Log Off                                                                           | View 11/30/20 | 21 12/01/2021 | Enrolled in Training -<br>Not Yet Started                          | Approved                          | <u>Sheila Sloan</u>             | 12/10/2021 |
|                                                                                             | View 02/13/20 | 19 04/14/2019 | Waiver from Training<br>Requirement                                | Approved                          | <u>Sheila Sloan</u>             | 02/25/2019 |
|                                                                                             | View 02/13/20 | 19            | IEP                                                                | Approved                          | <u>Sheila Sloan</u>             | 11/30/2021 |
|                                                                                             |               |               | Add TAA Status                                                     | Retur                             | n                               |            |

Click 60 Day Review.

| 🛞 IWDS 🗄                                                                                                    | Illinois Workforce<br>Development System Case Management                                                                                                    |
|----------------------------------------------------------------------------------------------------|----------------------------------------------------------------------------------------------------|
| Menus<br><u>Staff Menu</u><br><u>Customer Menu</u><br><u>Application Menu</u><br>Case Notes                                    | Maintain TAA Status         Steve Perry Application Summary         SSN: 0503       App LWA:15       App Date:02/13/2019         TAA Petition Number: 90900       TAA Act: 2015         Employer Name: Caterpillar                                                                                                    |
| Add Case Notes<br>List Case Notes<br>Universal Services<br>Add Local Service<br>List All Services<br>FAQs<br>I'm Done: Log Off | Status: In Training<br>Enrolled in Remedial: Y<br>Part Time Training: No<br>PT/FT Training Date: 12/01/2021<br>Distance Learning: No<br>Distance Learning: 12/01/2021<br>Date:<br>Entry Date: 12/01/2021<br>Status Start Date: 12/01/2021<br>Status End Date:<br>Comments: Auto-Generated TAA In-Training Status record |
|                                                                                                    | Created By: Sheila Sloan Date Created: 12/01/2021<br>Last Updated By: Sheila Sloan Date Last Updated: 12/10/2021<br>Save Return 60 Day Review Part Time/Distance                                                                                                    |

## Click Add 60 Day Review.

| lwds 🛞                                                       | Illinois Workforce<br>Development System | ase Mana                                    | gement                                             |                                                |
|--------------------------------------------------------------|------------------------------------------|---------------------------------------------|----------------------------------------------------|------------------------------------------------|
| Menus<br><u>Staff Menu</u><br>Customer Menu                  |                                          | List 6<br><u>Steve Per</u><br>SSN: 0503 App | 50 Day Revie<br>ry Application Su<br>LWA:15 App Da | <b>EWS</b><br>J <u>mmary</u><br>ate:02/13/2019 |
| Case Notes<br>Add Case Notes<br>List Case Notes              | Add 60 E                                 | Day Review                                  | Printable 60 Da                                    | ay Reviews Return                              |
|                                                              | Review Date                              | Date Entered                                | Review Type                                        | Career Planner                                 |
| Universal Services<br>Add Local Service<br>List All Services |                                          | There are no 60                             | Day Review recor                                   | ds at this time.                               |
| <br>FAQs                                                     | 0 found                                  |                                             | Page 1 of 1                                        |                                                |
| <u>I'm Done: Log Off</u>                                     | Add 60 E                                 | ay Review                                   | Printable 60 Da                                    | ay Reviews Return                              |

### Enter Review Date.

Enter **Review Type** (either Academic Standing or On Track to Complete Training Within Timeframe).

Select the **Outcome**:

### Satisfactory

Not Met – Warning – This outcome requires additional steps be completed:

- 1) Complete and send to the participant the **Trade Training Benchmark** Warning Letter Commerce/Trade Form #006c.
- 2) The date the training benchmark warning letter is mailed must be recorded in the **60 Day Review Comments Box.**

Not Met – Modification – This outcome requires additional steps be completed:

- 1) Complete and send to the participant the **Trade Training Benchmark** Warning Letter Commerce/Trade Form #006c.
- 2) The date the training benchmark warning letter is mailed must be recorded in the **60 Day Review Comments Box.**
- A meeting must be held with the participant to modify the training program, if possible. Indicate the reason why the modification is necessary in the 60 Day Review Comments Box.
- 4) Follow the IEP Modification process to obtain state merit staff approval.

**Not Met – No Completion TRA** – This outcome is selected if a modification to the training plan is not feasible. This outcome also requires additional steps be taken. See the instructions below for the additional steps to complete for this outcome.

Enter relevant **Comments** as to the status of the review.

Click on **Save** if finished adding both benchmark reviews or click on **Save**, **Add Another** to repeat the process to add the 2<sup>nd</sup> Benchmark review.

| 🛞 IWDS                                                                                                    | Illinois Workforce<br>Development System Case Management                                                                                                    |
|----------------------------------------------------------------------------------------------------|----------------------------------------------------------------------------------------------------|
| Menus<br><u>Staff Menu</u><br><u>Customer Menu</u><br><u>Application Menu</u>                                   | Maintain 60 Day ReviewSteve Perry Application SummarySSN: 0503 App LWA:15 App Date:02/13/2019                                                                                                    |
| Case Notes<br>Add Case Notes<br>List Case Notes<br>Universal Services<br>Add Local Service<br>List All Services | <ul> <li>*Review Date: 12/15/2021</li> <li>*Review Type: Academic Standing ∨</li> <li>Data Entry Date: 12/15/2021</li> <li>Career Planner: Sheila Sloan</li> <li>*Outcome: Satisfactory ∨</li> </ul>            |
| F <u>AQs</u><br>I'm Done: Log Off                                                                               | Comments:<br>Participant reported his current grades are an A<br>and a B. He is passing his clinical practicum.<br>His cumulative GPA is 3.6. He continues to<br>remain in good academic standing as defined by |
|                                                                                                    | Save, Add Another Save Return                                                                                                    |

The is what the List 60 Day Reviews Screen looks like when benchmarks are entered.

| WDS Illinois Workforce<br>Development System Case Management                                |                                                                                                    |             |                 |                                                   |                |  |  |  |
|---------------------------------------------------------------------------------------------|----------------------------------------------------------------------------------------------------|-------------|-----------------|---------------------------------------------------|----------------|--|--|--|
| Menus<br><u>Staff Menu</u><br><u>Customer Menu</u><br><u>Application Menu</u><br>Case Notes | List 60 Day Reviews         Steve Perry Application Summary         SSN: 0503 App LWA:15 App Date:02/13/2019         Add 60 Day Review       Printable 60 Day Reviews       Return |             |                 |                                                   |                |  |  |  |
| List Case Notes                                                                             | 2 for                                                                                                    | und         |                 | Page 1 of 1                                       |                |  |  |  |
| Universal Services                                                                          |                                                                                                    | Review Date | Date<br>Entered | Review Type                                       | Career Planner |  |  |  |
| Add Local Service                                                                           | View                                                                                                    | 12/15/2021  | 12/15/2021      | Academic Standing                                 | Sheila Sloan   |  |  |  |
| List All Services<br>FAOs                                                                   | View                                                                                                    | 12/15/2021  | 12/15/2021      | On Track to Complete Training<br>Within Timeframe | Sheila Sloan   |  |  |  |
| I'm Done: Log Off                                                                           | 2 found Page 1 of 1                                                                                                    |             |                 |                                                   |                |  |  |  |
|                                                                                             | Add 60 Day Review Printable 60 Day Reviews Return                                                                                                    |             |                 |                                                   |                |  |  |  |

To view the entry, you can click **View** beside each one individually, or you can click **Printable 60 Day Reviews** to see the entire list of reviews in addition to the comments. Add **Case Management Services** in IWDS on the WIOA and Trade applications based on the following:

For participants covered by certifications numbered up to 97,999:

Trade Application:

## Trade Application Entry (Add Additional Episode to Trade Case Management Service Record)

Click List Enrolled Services on the Application Menu on the TAA Application for the participant.

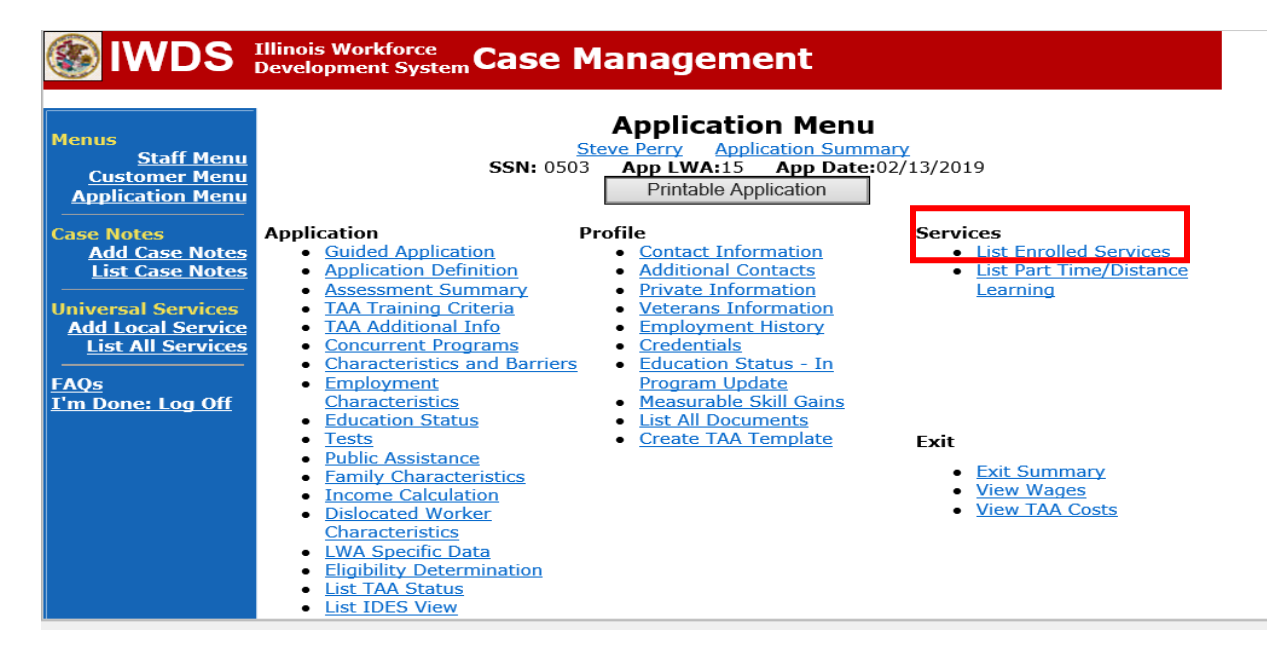

# Click on Trade Case Management – TAA.

|                                                                        | Illinois Work<br>Development | force<br>System Ca | ise Management                                                                                                    |                                          |                     |  |  |
|------------------------------------------------------------------------|------------------------------|--------------------|----------------------------------------------------------------------------------------------------|------------------------------------------|---------------------|--|--|
| Menus<br><u>Staff Menu</u><br><u>Customer Menu</u><br>Application Menu |                              | SS<br>Add E        | Services<br><u>Steve Perry</u> Application Sur<br>SN: 0503 App LWA:15 App Da<br>Enrolled Service Printable Service | mmary<br>te:02/13/2019<br>ervices Return |                     |  |  |
| Add Case Notes                                                         | 3 found                      |                    | Page 1 of 1                                                                                                    |                                          |                     |  |  |
| List Case Notes                                                        | Start Date                   | End Date           | Service Provided                                                                                                   | Status                                   | Created By          |  |  |
|                                                                        | 10/25/2020                   | 10/25/2020         | Trade Case Management - TAA                                                                                        | Successful Completion                    | <u>Sheila Sloan</u> |  |  |
| Universal Services                                                     | 02/13/2019                   |                    | Individual Employment Plan - TAA                                                                                   | Open                                     | <u>Sheila Sloan</u> |  |  |
| List All Services                                                      | 02/13/2019                   | 04/14/2019         | Issued Waiver - TAA                                                                                                | Successful Completion                    | <u>Sheila Sloan</u> |  |  |
| <u>FAQs</u><br>I'm Done: Log Off                                       | Page 1 of 1                  |                    |                                                                                                    |                                          |                     |  |  |
|                                                                        |                              | Add E              | Enrolled Service Printable Service                                                                                 | ervices Return                           |                     |  |  |

### Click Add Additional Episode.

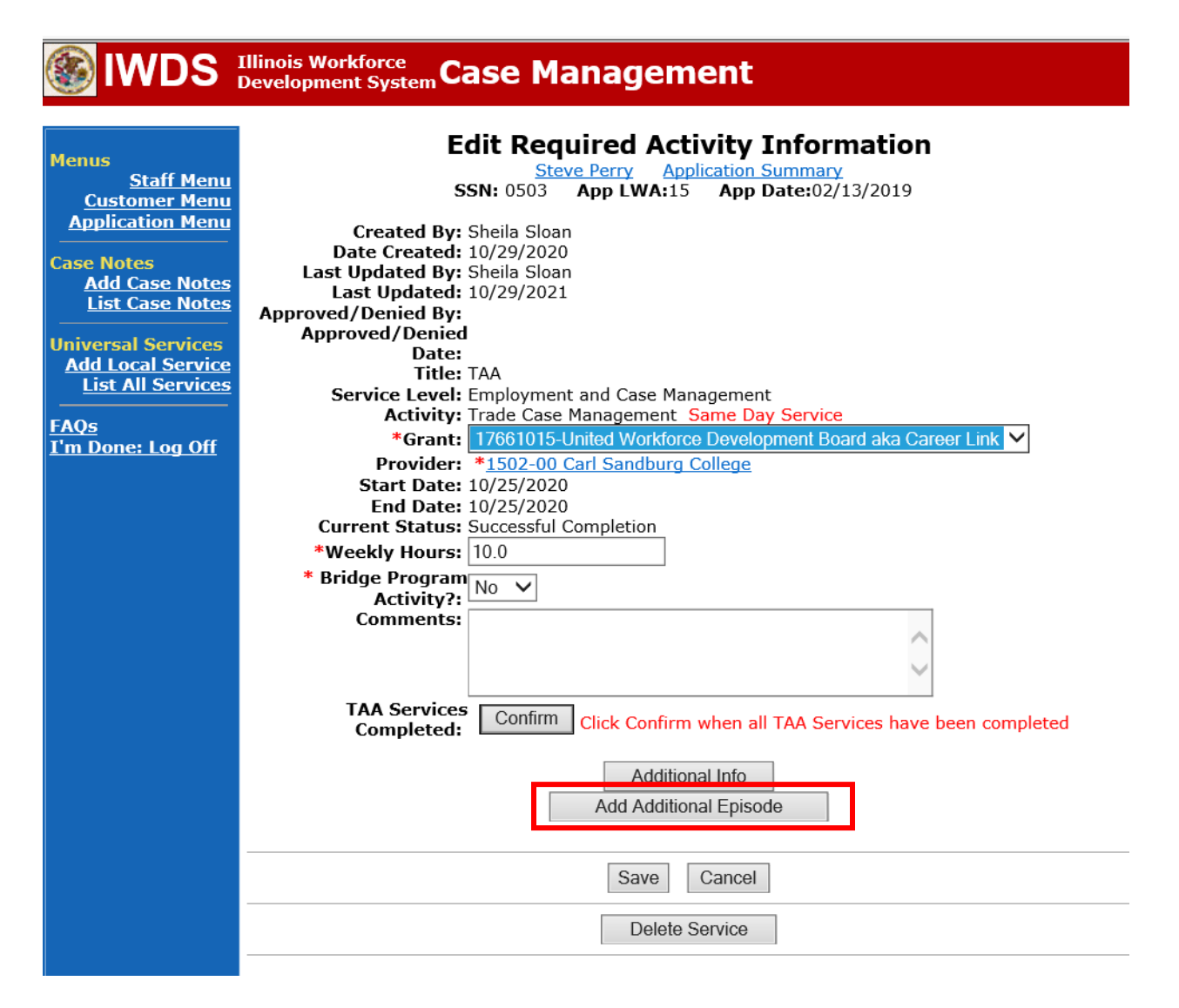

Complete the following fields:

**Contact Date** – This will autofill to the current date. If the case management is for a date other than the current date, enter the correct date.

**Program** – Select **TAA/NAFTA** from the drop down list.

**Note Category** – Select the appropriate entry from the drop down list.

**Confidential** – Select **Yes** or **No** to indicate if the case note is confidential.

**Note Subject** – Enter a subject for the case note that describes what service is being provided. **Case Note** – Enter: Completed 60 day benchmarks. (Enter a statement about whether the participant is meeting or not meeting one or both benchmarks and what the outcome of the two benchmarks are).

Click Save and Return.

| S IWDS                                                                                                    | Illinois Workforce<br>Development System Case M                                                                                                    | anagement                                                                                                    |
|----------------------------------------------------------------------------------------------------|----------------------------------------------------------------------------------------------------|----------------------------------------------------------------------------------------------------|
| <mark>4enus</mark><br><u>Staff Menu</u><br><u>Customer Menu</u><br><u>Application Menu</u>                                                                                            | Informational Message:<br>A Case Note needs to be completed of<br>application. Please enter the required<br>record.When you click on Save and R<br>the Same Day Service End Date will<br>screen. | when an Additional Episode is added to a Same Day Service on this<br>I fields, then click on Save and Return to complete this Case Note<br>Leturn, a Case Note will be added for this Same Day Service and<br>be updated with the Case Note Contact Date you enter on this |
| Case Notes<br><u>Add Case Notes</u><br><u>List Case Notes</u><br>Jniversal Services<br><u>Add Local Service</u><br><u>List All Services</u><br><u>FAQs</u><br><u>Cm Done: Log Off</u> | Staff Name:<br>Staff Name:<br>*Contact Date:<br>Program:<br>*Note Category:<br>*Confidential:                                                                                                    | Add Case Note<br>we Perry Application Summary<br>Sheila Sloan<br>11/01/2021<br>TAA/NAFTA<br>Case Note Supporting Same Day Service<br>No                                                                                                    |
|                                                                                                    | *Note Subject:<br>*Case Note:                                                                                                    | Case Management Services Provided Case Management Service to participant.                                                                                                    |
|                                                                                                    |                                                                                                    |                                                                                                    |

WIOA Application: No Entry.

For those participants covered by certifications numbered 98,000+ (2021R):

Trade Application: No entry.

WIOA Application:

WIOA Application Entry (Add a New Episode to the Career Planning (Case Management) Service Record).

Click **List Enrolled Services** on the **Application Menu** on the **WIOA Application** for the participant.

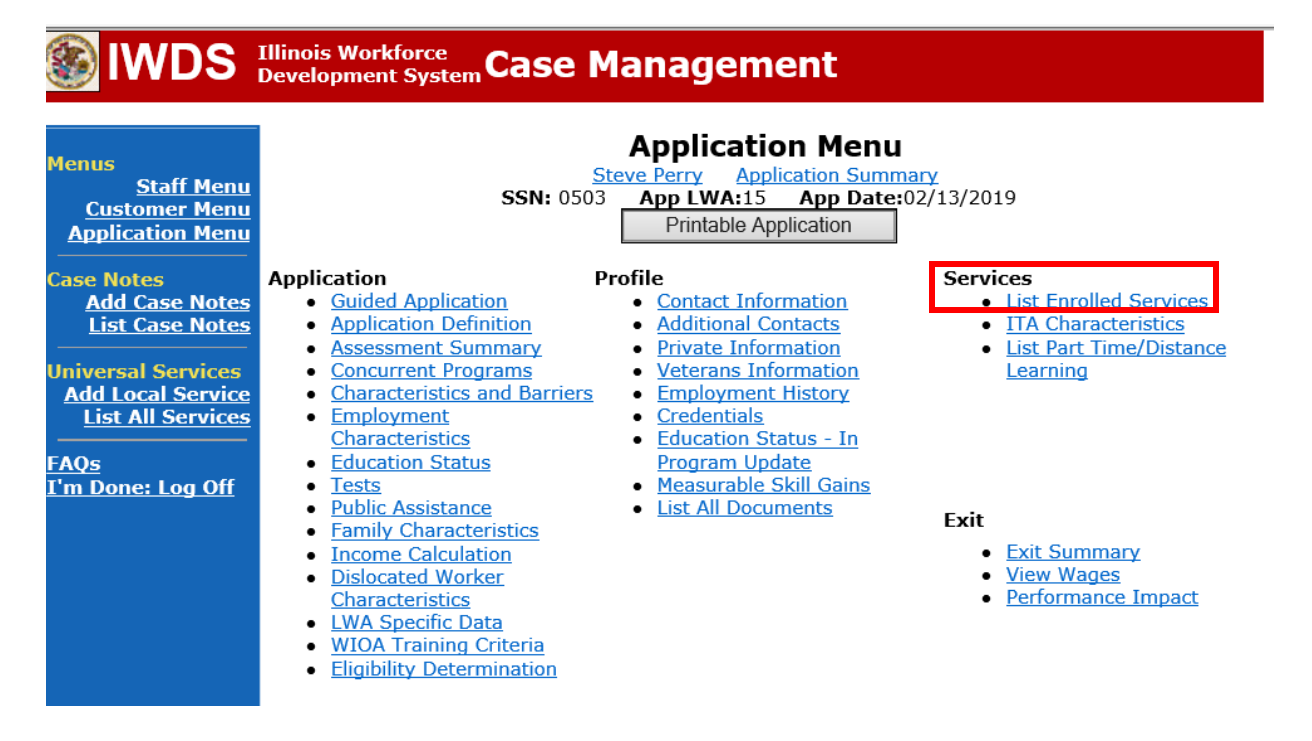

Click on Career Planning (Case Management) – 1DC.

| <b>WDS</b>                                                                    | Illinois Work<br>Development | force<br>t System C | ase Manage                                                          | ement                                                | Yan                                 |            |
|-------------------------------------------------------------------------------|------------------------------|---------------------|---------------------------------------------------------------------|------------------------------------------------------|-------------------------------------|------------|
| Menus<br><u>Staff Menu</u><br>Customer Menu<br>Application Menu<br>Case Notes |                              | S<br>Add            | Se<br><u>Steve Perry</u><br>SSN: 0503 App LW/<br>d Enrolled Service | Application Summ<br>A:15 App Date:<br>Printable Serv | nary<br>:02/13/2019<br>rices Return |            |
| Add Case Notes                                                                | 1 found                      |                     | Ра                                                                  | age 1 of 1                                           |                                     | _,         |
| List Case Notes                                                               | Start Date                   | End Date            | Service D                                                           | rovided                                              | Status                              | Created By |
| Universal Services                                                            | <mark>11/01/2021</mark>      | 11/01/2021          | 1DC                                                                 | <u>Management) -</u>                                 | Successful Completion               | Sloan      |
| Add Local Service<br>List All Services                                        |                              |                     | Pa                                                                  | age 1 of 1                                           | ,                                   | <u> </u>   |
| <u>FAQs</u><br>I'm Done: Log Off                                              |                              | Add                 | d Enrolled Service                                                  | Printable Serv                                       | rices Return                        |            |

# Click Add Additional Episode.

|                                                                                                    | Illinois Workforce<br>Development System Case Management                                                                                                    |
|----------------------------------------------------------------------------------------------------|----------------------------------------------------------------------------------------------------|
| Menus<br>Staff Menu<br><u>Application Menu</u><br>Application Menu<br>Case Notes<br>Add Case Notes<br>List Case Notes<br>Universal Services<br>Add Local Services<br>List All Services<br>FAQs<br>T'm Done: Log Off | Edit Required Activity Information         Steve Perry       Application Summary         SN: 0503       App LWA:15       App Date:02/13/2019         Created By:       Sheila Sloan         Date Created:       11/01/2021         Last Updated By:       Sheila Sloan         Last Updated By:       Sheila Sloan         Last Updated By:       Sheila Sloan         Last Updated:       11/01/2021         Title:       1DC         Service Level:       Career Services         Activity:       Career Planning (Case Management)         Same Day Service       *         *Grant:       19681015-United Workforce Development Board aka Career Link         Provide:       *         Start Date:       11/01/2021         End Date:       11/01/2021         Current Status:       Successful Completion |
|                                                                                                    | Additional Info Add Additional Episode Save Cancel Delete Service                                                                                                    |

Complete the following fields:

**Contact Date** – This will autofill to the current date. If the case management is for a date other than the current date, enter the correct date.

**Program** – Select **WIOA** from the drop down list.

**Note Category** – Select the appropriate entry from the drop down list.

**Confidential** – Select **Yes** or **No** to indicate if the case note is confidential.

**Note Subject** – Enter a subject for the case note that describes what service is being provided. **Case Note** – Enter: Completed 60 day benchmarks. (Enter a statement about whether the participant is meeting or not meeting one or both benchmarks and what the outcome of the two benchmarks are).

#### Click Save and Return.

|                                                                               | P1                                                                                                    |                                                                                                    |
|-------------------------------------------------------------------------------|----------------------------------------------------------------------------------------------------|----------------------------------------------------------------------------------------------------|
|                                                                               | Illinois Workforce Case M                                                                                                    | anagement                                                                                                    |
|                                                                               | Development System                                                                                                    | unagement                                                                                                    |
|                                                                               |                                                                                                    |                                                                                                    |
| Menus<br><u>Staff Menu</u><br><u>Customer Menu</u><br><u>Application Menu</u> | Informational Message:<br>A Case Note needs to be completed<br>application. Please enter the required<br>record.When you click on Save and F<br>the Same Day Service End Date will<br>screen. | when an Additional Episode is added to a Same Day Service on this<br>d fields, then click on Save and Return to complete this Case Note<br>Return, a Case Note will be added for this Same Day Service and<br>be updated with the Case Note Contact Date you enter on this |
| Case Notes<br>Add Case Notes<br>List Case Notes                               | Ste                                                                                                    | Add Case Note<br><u>eve Perry</u> <u>Application Summary</u>                                                                                                    |
| Universal Services                                                            | Staff Name:                                                                                                    | <u>Sheila Sloan</u>                                                                                                    |
| Add Local Service<br>List All Services                                        | *Contact Date:                                                                                                    | 11/01/2021                                                                                                    |
| FAOs                                                                          | Program:                                                                                                    | WIOA V                                                                                                    |
| I'm Done: Log Off                                                             | *Note Category:                                                                                                    | Case Note Supporting Same Day Service 🗸                                                                                                    |
|                                                                               | *Confidential:                                                                                                    | No 🗸                                                                                                    |
|                                                                               | *Note Subject:                                                                                                    | Case Management                                                                                                    |
|                                                                               | *Case Note:                                                                                                    | 11/1/21 Case Management for participant                                                                                                    |
|                                                                               |                                                                                                    |                                                                                                    |
|                                                                               |                                                                                                    | $\checkmark$                                                                                                    |
|                                                                               |                                                                                                    | Save and Return                                                                                                    |

## Additional Steps for Not Met – No Completion TRA Outcome

If the outcome of Not Met – No Completion TRA is selected, the career planner must do the following:

Process an **IEP Modification** for state merit staff approval for the **Potential Suspension Request** after the following steps are completed.

Complete and send to the participant the **Trade Potential Suspension Letter Commerce/Trade Form #003c.** 

Enter a **Potential Suspension Request Status Record** utilizing the reason of **Not Met – No Completion TRA**.

Click List TAA Status on the Application Menu for the participant.

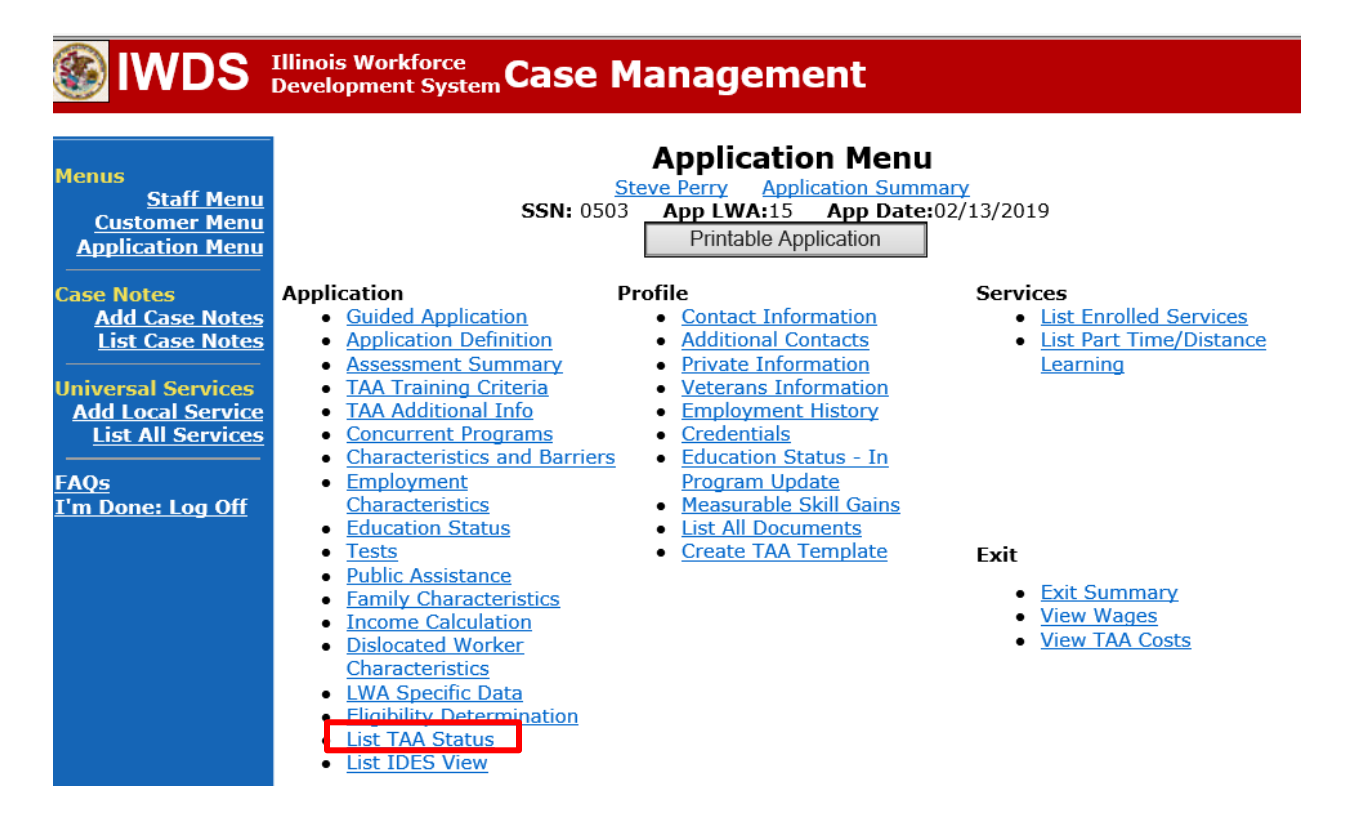

# Click Add TAA Status.

| IWDS Illinois Workforce<br>Development System Case Management                        |                 |                |                                                                   |                                    |                                 |            |
|--------------------------------------------------------------------------------------|-----------------|----------------|-------------------------------------------------------------------|------------------------------------|---------------------------------|------------|
| Menus<br><u>Staff Menu</u><br><u>Customer Menu</u><br>Application Menu<br>Case Notes |                 | <b>SSN:</b> 05 | List TAA<br>Steve Perry Applie<br>03 App LWA:15<br>Add TAA Status | Status<br><u>App Date</u><br>Retur | <u>mary</u><br>:02/13/2019<br>n |            |
| Add Case Notes<br>List Case Notes                                                    | Start Date      | End Date       | Status                                                            | Approval<br>Status                 | Last Updated By                 | Date       |
| Universal Services                                                                   | View 12/06/2021 |                | Returned to Work                                                  |                                    | <u>Sheila Sloan</u>             | 12/08/2021 |
| Add Local Service<br>List All Services                                               | View 12/01/2021 | 12/11/2021     | Ceased Participation<br>in Training                               |                                    | <u>Sheila Sloan</u>             | 12/15/2021 |
|                                                                                      | View 12/01/2021 |                | In Training                                                       |                                    | <u>Sheila Sloan</u>             | 12/10/2021 |
| I'm Done: Log Off                                                                    | View 11/30/2021 | 12/01/2021     | Enrolled in Training -<br>Not Yet Started                         | Approved                           | <u>Sheila Sloan</u>             | 12/10/2021 |
|                                                                                      | View 02/13/2019 | 04/14/2019     | Waiver from Training<br>Requirement                               | Approved                           | <u>Sheila Sloan</u>             | 02/25/2019 |
|                                                                                      | View 02/13/2019 |                | IEP                                                               | Approved                           | <u>Sheila Sloan</u>             | 11/30/2021 |
|                                                                                      |                 |                | Add TAA Status                                                    | Retur                              | n                               |            |

Select **Potential Suspension Request** from the drop down for **Status**.

Enter the **Status Start Date**. Timely entry of this status is very important because the system will not allow you back date prior to the date of entry.

Select **Benchmarks Not Met, No Completion TRA** from the drop down for the **Suspension Request Reason**.

Enter a comment in the **Comment Box**. Click **Save**.

|                                                                                             | Illinois Workforce<br>Development System Case Management                                                                                                    |
|---------------------------------------------------------------------------------------------|----------------------------------------------------------------------------------------------------|
| Menus<br><u>Staff Menu</u><br><u>Customer Menu</u><br><u>Application Menu</u><br>Case Notes | Maintain TAA Status         Steve Perry Application Summary         SSN: 0503       App LWA:15       App Date:02/13/2019         TAA Petition Number: 90900       TAA Act: 2015         Employer Name: Caterpillar |
| Universal Services                                                                          | Status:       Potential Suspension Request       ✓         Status Start Date:       12/15/2021         Status End Date:                                                                                            |
| <u>FAQs</u><br>I'm Done: Log Off                                                            | Waiver Reason:                                                                                                    |
|                                                                                             | Comments: Participant failed to meet two benchmarks.                                                                                                    |
|                                                                                             | IEP Amount Approved:<br>Revocation Reason:<br>TAA Return to work<br>Part Time:<br>Qualifies Under 45 Day<br>Extension:<br>Qualifies Under 60 Day<br>Extension:<br>Qualifies Under Federal                          |
|                                                                                             | Good Cause Provision:                                                                                                    |

This is what the **List TAA Status** looks like when the **Potential Suspension Request** has been added.

| WDS IIIinois Workforce<br>Development System Case Management                                |                                                                                                    |            |            |                                           |                     |                     |            |
|---------------------------------------------------------------------------------------------|----------------------------------------------------------------------------------------------------|------------|------------|-------------------------------------------|---------------------|---------------------|------------|
| Menus<br><u>Staff Menu</u><br><u>Customer Menu</u><br><u>Application Menu</u><br>Case Notes | List TAA Status<br>Steve Perry Application Summary<br>SSN: 0503 App LWA:15 App Date:02/13/2019<br>Add TAA Status Return |            |            |                                           |                     |                     |            |
| <u>Add Case Notes</u><br><u>List Case Notes</u>                                             |                                                                                                    | Start Date | End Date   | Status                                    | Approval<br>Status  | Last Updated By     | Date       |
| Universal Services                                                                          | View                                                                                                    | 12/15/2021 |            | Potential Suspension<br>Request           | Pending<br>Approval | <u>Sheila Sloan</u> | 12/15/2021 |
| Add Local Service<br>List All Services                                                      | View                                                                                                    | 12/06/2021 |            | Returned to Work                          |                     | <u>Sheila Sloan</u> | 12/08/2021 |
|                                                                                             | View                                                                                                    | 12/01/2021 | 12/11/2021 | Ceased Participation<br>in Training       |                     | <u>Sheila Sloan</u> | 12/15/2021 |
| <u>I'm Done: Log Off</u>                                                                    | View                                                                                                    | 12/01/2021 |            | In Training                               |                     | <u>Sheila Sloan</u> | 12/10/2021 |
|                                                                                             | View                                                                                                    | 11/30/2021 | 12/01/2021 | Enrolled in Training -<br>Not Yet Started | Approved            | <u>Sheila Sloan</u> | 12/10/2021 |
|                                                                                             | View                                                                                                    | 02/13/2019 | 04/14/2019 | Waiver from Training<br>Requirement       | Approved            | <u>Sheila Sloan</u> | 02/25/2019 |
|                                                                                             | View                                                                                                    | 02/13/2019 |            | IEP                                       | Approved            | <u>Sheila Sloan</u> | 11/30/2021 |
|                                                                                             |                                                                                                    |            |            | Add TAA Status                            | Retur               | n                   |            |